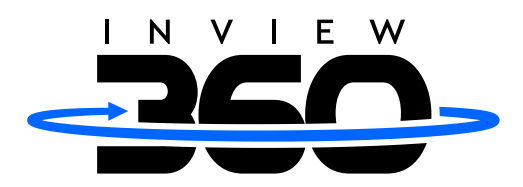

# inView 360° HD Quick-Install System

### RVS-360-M0

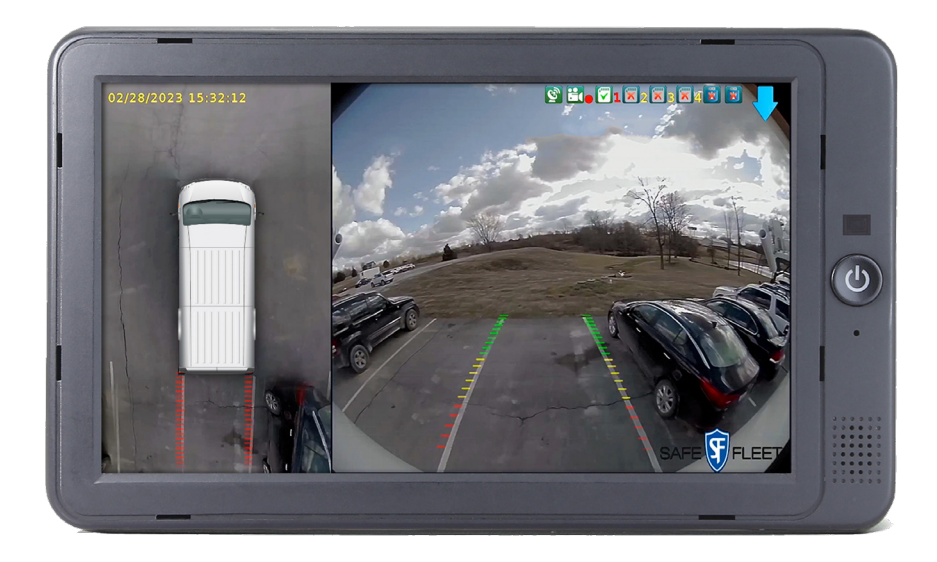

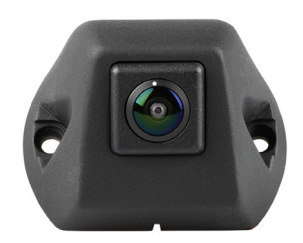

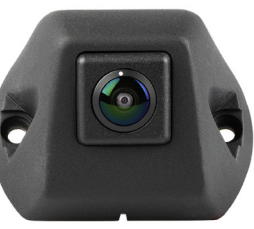

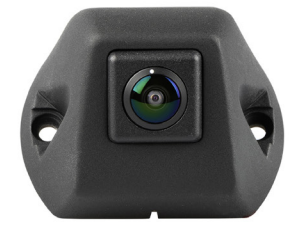

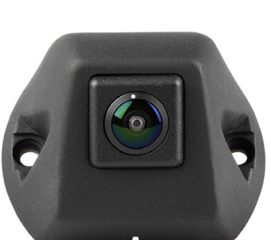

### **Instruction Manual**

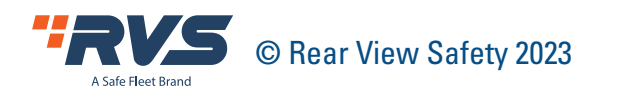

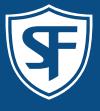

### **TABLE OF CONTENTS**

| Introduction                | 3  |
|-----------------------------|----|
| In The Box                  | 3  |
| Safety Information          | 4  |
| Precautions                 | 5  |
| Maintenance                 | 8  |
| 2. Connection Diagram       | 9  |
| 3. Technical Specifications | 10 |
| 4. Operation Instruction    | 11 |
| 4.1 Remote Controller       | 11 |
| 4.2 User Interface          | 12 |
| Warranty                    | 30 |
| Disclaimer                  | 31 |

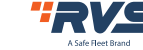

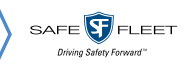

### **INTRODUCTION**

Congratulations on purchasing the inView 360° HD Quick-Install System with 5-minute calibration!

With this manual you will be able to properly install and operate the unit.

The system should not be used as a substitute for the standard rear view mirror or for any other mirror that exists in your vehicle.

In some jurisdictions, it is unlawful for a person to drive a motor vehicle equipped with a TV viewer or screen located in front of the driver's seat or in any location that is visible, directly or indirectly, to the driver while operating the vehicle.

> Please read all of the installation instructions carefully before installing the product. Improper installation will void manufacturer's warranty.

### **IN THE BOX**

- 1 x monitor w/ built-in harness
- 4 x 190° fish-eye cameras
- 1 x 34-button remote control
- 1 x U-bracket for the monitor
- 4 x screws for U-bracket mount
- 1 x center mount bracket for monitor
- 1 x sun shield
- 1 x monitor power and camera harness
- 1 x 360 monitor operation manual
- 4 x camera extension cable

- 8 x cross countersunk self-tapping
- self-drilling screw
- 8 x camera screw covers
- 4 x camera enclosures
- 4 x camera installation template

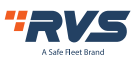

### **SAFETY INFORMATION**

PLEASE READ THE ENTIRE MANUAL AND FOLLOW THE INSTRUCTIONS AND WARNINGS CAREFULLY. FAILURE TO DO SO CAN CAUSE SERIOUS DAMAGE AND/OR INJURY, INCLUDING LOSS OF LIFE. BE SURE TO OBEY ALL APPLICABLE LOCAL TRAFFIC AND MOTOR VEHICLE REGULATIONS AS IT PERTAINS TO THIS PRODUCT. IMPROPER INSTALLATION WILL VOID MANUFACTURER'S WARRANTY.

USAGE : The Rear View Camera System is designed to help the driver safely detect people and/or objects helping to avoid damage or injury. However, you the driver, must use it properly. Use of this system is not a substitute for safe, proper or legal driving.

- Never back up while looking at the monitor alone. You should always check behind and around the vehicle when backing up, in the same way as you would if the vehicle did not have the Rear View Camera System. If you back up while looking only at the monitor, you may cause damage or injury. Always back up slowly.
- The Rear View Camera System is not intended for use during extensive backup maneuvers or backing into cross traffic or pedestrian walkways.
- Please, always remember, the area displayed by the Rear View Camera System is limited. It does not display the entire panorama that is behind you.

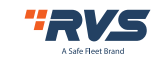

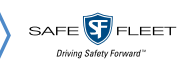

### PRECAUTIONS

#### INSTALLATION

Electric shock or product malfunction may occur if this product is installed incorrectly.

- Use this product within the voltage range specified. Failure to do so can cause electronic shock or product malfunction.
- Take special care when cleaning the monitor.
- Make sure to firmly affix the product before use.
- If smoke or a burning smell is detected, disconnect the system immediately.
- Where the power cable may touch a metal case, cover the cable with a friction tape. A short circuit or disconnected wire may cause a fire.
- While installing the RVS System be careful with the wire positioning in order to avoid wire damage.
- The RVS System should only be used when the vehicle is in reverse.
- Do not watch movies or operate the monitor while driving; as it may cause an accident.
- Do not install the monitor where it may obstruct drivers view or obstruct an air bag device.
- Dropping the unit may cause possible mechanical failure.
- · When in reverse, monitor buttons are not functional

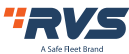

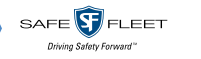

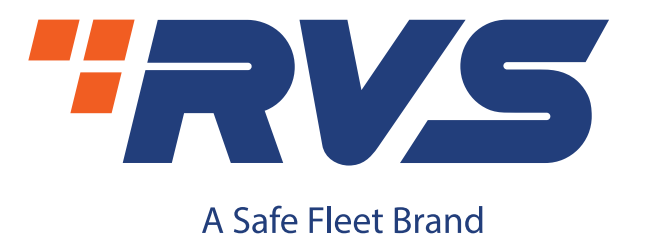

If you have questions about this product, please contact us at:

800.764.1028 sales@rearviewsafety.com www.rearviewsafety.com

# New York

1797 Atlantic Ave Brooklyn, NY 11233

### Indiana

319 Roske Dr. Elkhart, Indiana 46516

### Canada

68 Trafalgar Square Thornhill, ON, L4J 7M5, Canada

IN NO EVENT SHALL SELLER OR MANUFACTURER BE LIABLE FOR ANY DIRECT OR CONSEQUENTIAL DAMAGES OF ANY NATURE, OR LOSSES OR EXPENSES RESULTING FROM ANY DEFECTIVE PRODUCT OR THE USE OF ANY PRODUCT.

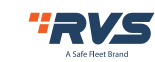

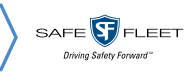

### PRECAUTIONS

### **Storage and Keeping**

- 1. Do not expose the System to excessive heat or cold. The storage temperature of this device is -30~+80°C, and the operating temperature is -20~+70°C. The humidity is RH90%.
- 2. Never use this device near a bathtub, wash basin, kitchen, damp basement, swimming pool or similar places.
- 3. Never use this device in environments with excessive moisture, dust or smoke.
- 4. Avoid dropping or striking this device.
- 5. Avoid using this device in enclosed spaces, areas with excessive vibration or subject to severe impacts.
- 6. Never puncture, scratch or use abrasive cleaning materials on this device.
- 7. Do not place cables where they may be pinched or stepped on.
- 8. The Monitor is not designed to be waterproof.

### **Operating Precautions**

- 1. The device may be powered by a 12 or 24 volt automotive battery or vehicle electrical system.
- 2. Make sure all cables are connected properly. Observe polarity. Improper cable connections may damage the system. Remove the power cable connections when you do not intend to use the unit.

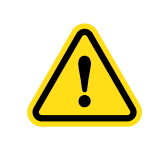

 The opening of the case should be by professionals.
Do not watch the video while driving unless you are monitoring the rear view camera display.

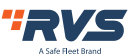

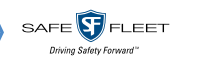

### MAINTENANCE

1. Remove all the cable connections from the control box before cleaning the device.

2. Use a mild household detergent and clean the unit with a slightly damp, soft cloth.

3. Never use strong solvents such as thinner or benzine, as they might damage the finish of the device.

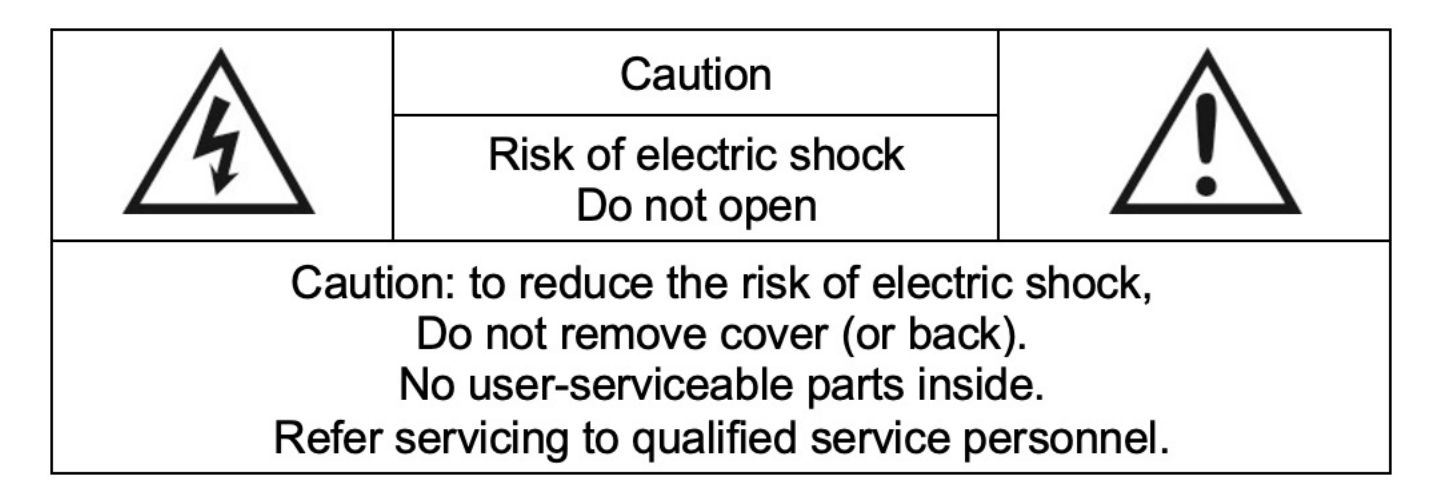

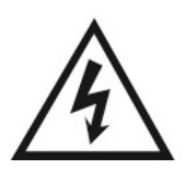

This symbol is intended to alert the user to the presence of uninsulated "dangerous voltage" within the product's enclosure that may be of sufficient magnitude to constitute risk of electric shock to persons.

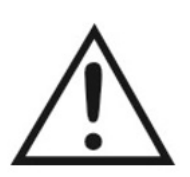

This symbol is intended to alert the user to the presence of important operating and maintenance (servicing) instructions in the literature accompanying the appliance.

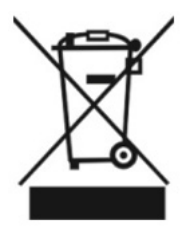

This symbol is intended to alert the user not to dispose of electrical and electronic equipment.

### CAUTION

Any changes or modifications not expressly approved in this manual could void your warranty and necessitate expensive repairs.

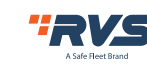

### **2. CONNECTION DIAGRAM**

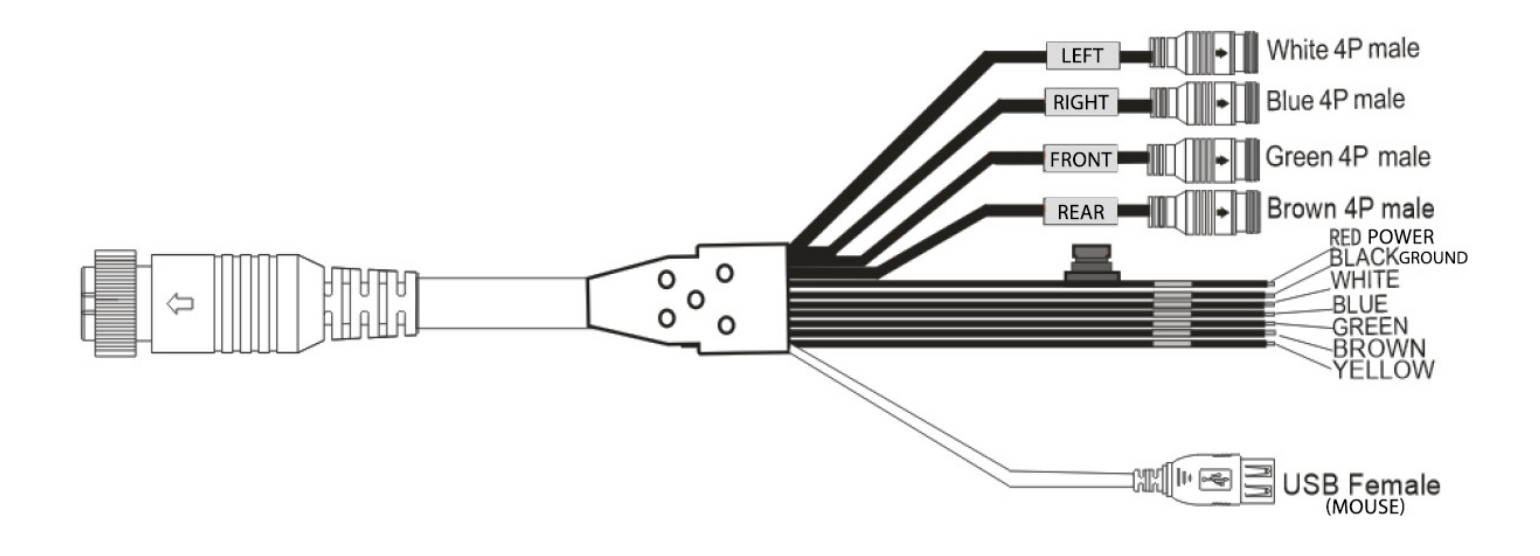

- 1. White 4P male Left Camera and trigger
- 2. Blue 4P male Right Camera and trigger
- 3. Green 4P male Front Camera, Trigger is Full Screen
- 4. Brown 4P male Rear Camera and Trigger (Grid Lines)
- 5. Single red wire to power wire of DC: 10-32V.
- 6. Single black wire to GND.
- 7. Single white wire to positive power wire of Left Camera.
- 8. Single blue wire to positive power wire of Right Camera.
- 9. Single green wire to positive power wire of Front Camera.
- 10. Single brown wire to positive power wire of Rear Camera.
- 11. Single yellow wire for reservation.
- 12. USB Female for USB mouse.

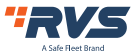

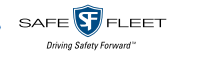

### **3. TECHNICAL SPECIFICATIONS**

| Monitor                                            |                         |
|----------------------------------------------------|-------------------------|
| Input video                                        | Max.4CH×720P@25/720P@30 |
| Display style                                      | 2D and 3D               |
| High definition output                             | 720P                    |
| Refresh Rate                                       | 50/60                   |
| Working Voltage                                    | 8-32V                   |
| Working voltage range for external trigger signals | 8-32V                   |
| Working electric current                           | <2A/12V                 |
| Working temperature range                          | -20°C-70°C              |
| Storage Temperature                                | -40°C ~85°C             |
| Working Humidity                                   | 10%-95%                 |
| 10" Monitor Dimensions                             | 10.5"x6.2"              |
| 7" Monitor Dimensions                              | 7.5"x4.375"             |

| Camera              |                                                                         |
|---------------------|-------------------------------------------------------------------------|
| Enclosure           | Die-cast aluminum ADC12 with a 304 stainless steel bracket; IP69K-rated |
| Dimensions          | 52 x 42 x 40 mm; 2.0 x 1.7 x 1.6 in (approximate)                       |
| Sensor              | 2.9 mega-pixel CMOS                                                     |
| Voltage             | 12VDC @65 mA                                                            |
| Focal Length        | 2.8mm                                                                   |
| Field of View (FOV) | 130° (V) x 190° (H) - 170° Diagonal                                     |
| SNR                 | >80dB                                                                   |

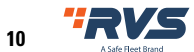

### **4. OPERATION INSTRUCTION**

### **4.1 REMOTE CONTROLLER**

- ENTER: Enter main menu or confirm menu selection.
- **ESC**: Exit main menu interface/return to main menu interface.
- **LEFT, RIGHT**: Left, Right /Minus, Plus button. Shift image channel to left/right view, or operate plus/minus in main menu interface.
- UP, DOWN: Front/Back button. Shift image channel to front/back view.
- **SHIFT**: Same function as Tab button to shift to quad display or exit from quad display. It's used for switching menu selection in main menu interface.
- **POWER**: Turn on/off video output.
- Number buttons 0-9: (0-9)Input numbers.
- CLEAR: Back space button: Delete a character.
- MULTI: Full screen function

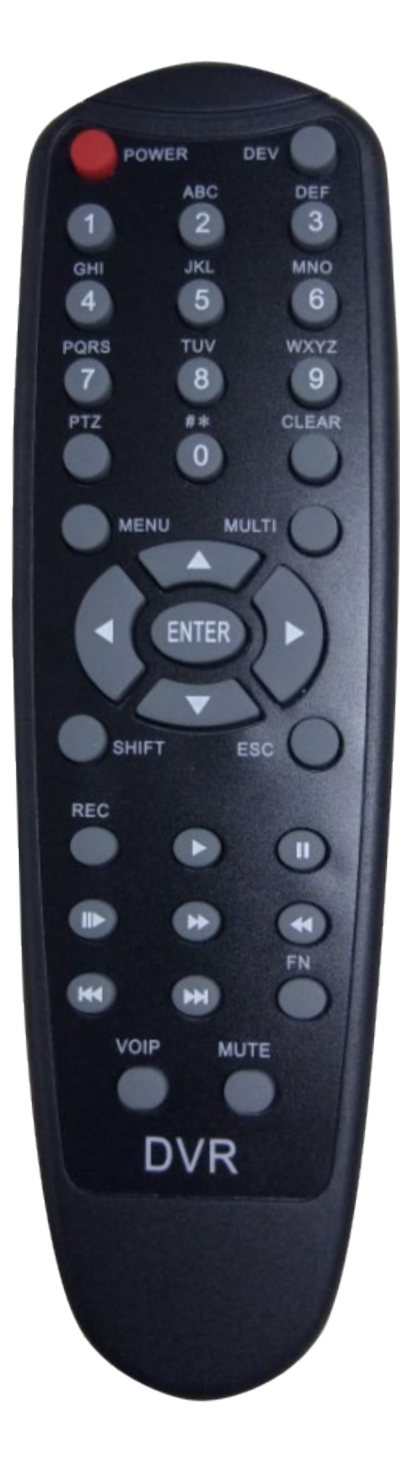

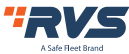

### **4.2 USER INTERFACE**

#### 4.2.1. Log in Interface

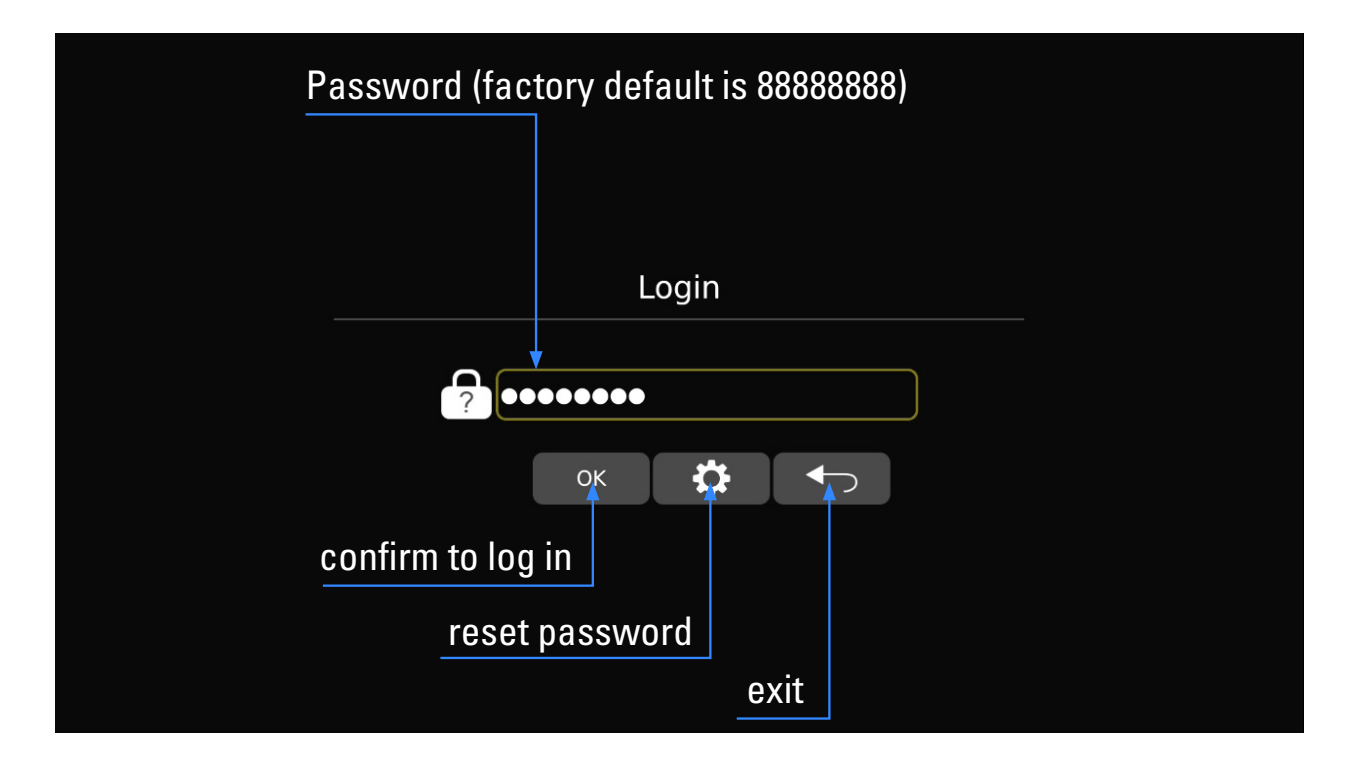

#### 5.2.2. Password reset

| current        | password       |
|----------------|----------------|
|                | Password Setup |
|                | Current        |
| new password – | → New          |
| confirm passwo | rd> Confirm    |
|                | Save           |
|                | save setting   |

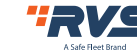

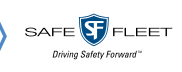

#### 4.2.3. User main interface

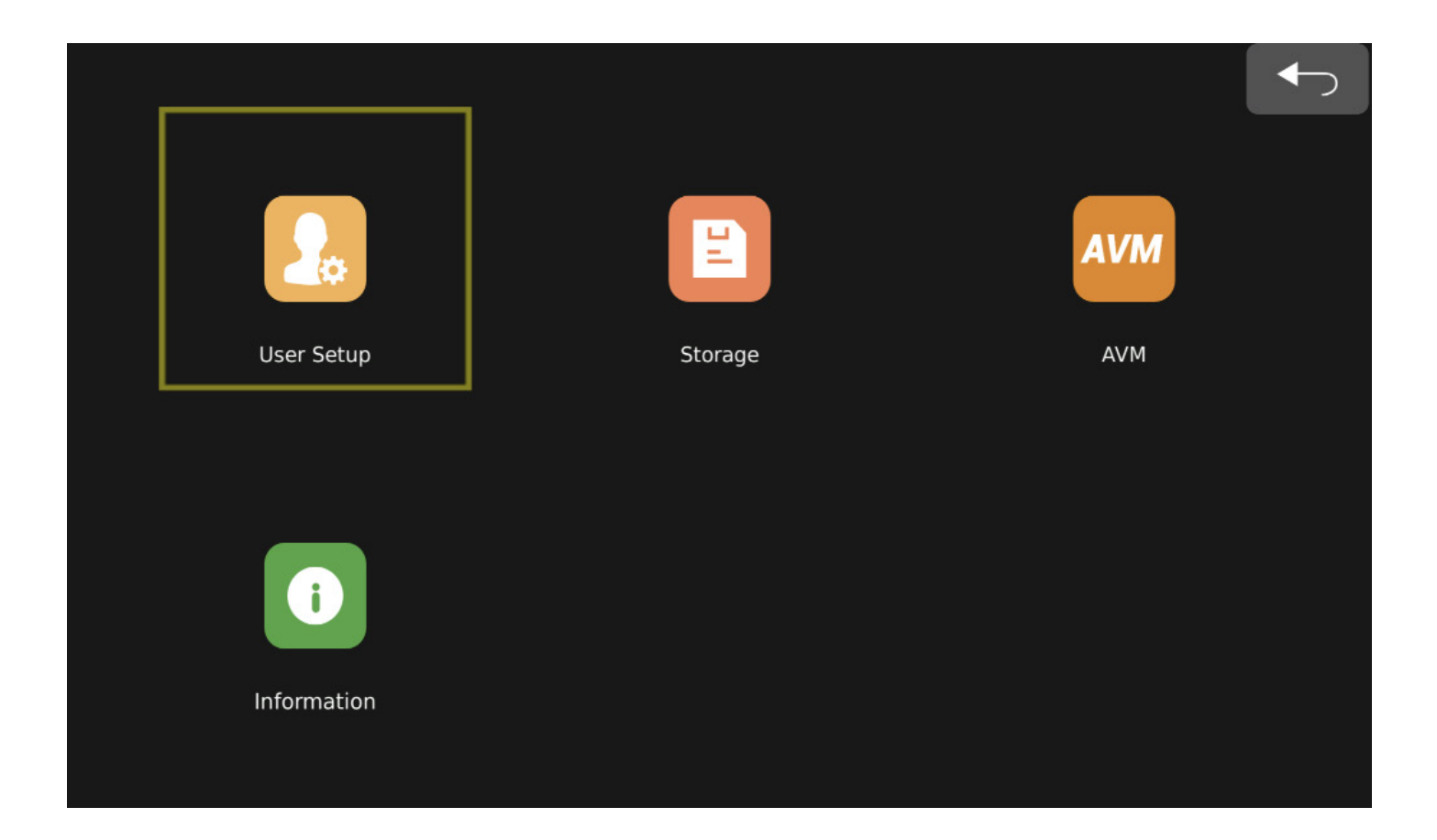

**User Setup**: user settings, to set up: Basic Setup, Display, Trigger, ADAS Setup (N/A), Radar, Screen Setup.

**Storage**: storage management, can check the SD storage and log file management (Currently there is no video recording function, this interface is only used for customers to format the SD card through USB)

**AVM**: Calibration File, Vehicle Type, Surround View and Outrigger

Information: Software version information and upgrading

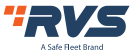

#### 4.2.3.1 User Setup Interface

| User Setup  |         |              |
|-------------|---------|--------------|
|             |         |              |
|             |         | R            |
| Basic Setup | Display | Trigger      |
|             |         |              |
|             |         |              |
|             |         | -Ò.          |
| Adas Setup  | Radar   | Screen Setup |
|             |         |              |

Description: All user setting functions Basic Setup: Basic settings Display: Display mode settings Trigger: Trigger line setting interface Adas Setup: Intelligence assistance setting (N/A) Radar: Radar setting interface Screen Setup: Screen setting

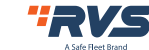

1) Basic Setup: basic settings interface, as shown below

| Basic Setup   |         |       |        |  |      |
|---------------|---------|-------|--------|--|------|
|               |         |       |        |  |      |
| Display Icon  | ON      | OFF   |        |  |      |
| Monitor Setup | ON      | OFF   |        |  |      |
|               |         |       |        |  |      |
| Standby Delay | 3s      | OFF   | Define |  |      |
| Uart Type     | GPS     | Radar |        |  |      |
| Language      | English | -     |        |  | Save |
|               |         |       |        |  |      |

**Display Icon**: hide display icons on main interface except direction arrows).

Language: Temporarily only English is available.

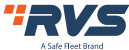

#### 2) Display: select display mode, as shown below

| Display Mode Setu | qu               |                |              |                  |               |      |
|-------------------|------------------|----------------|--------------|------------------|---------------|------|
|                   | Blending Regi    | on<br>OFF      |              | Instant Rear     | - View<br>OFF |      |
|                   | Display Directio | on<br>Vertical |              | Grid Lines<br>ON | OFF           |      |
|                   |                  | Default Vie    | w Dual + Bac | :k 🔻             |               | Save |

Blending Region: blending overlapping ON/OFF.

**Instant Rear View**: Toggle On/Off, the default is ON. When set to OFF, the boot mode is to display the boot logo and then display the panorama screen. When it is set to ON, the single view will appear after booting for 3 seconds, and then the panoramic image will be displayed, requiring the back single view to be a mirror image.

#### **Display Direction**: Unavailable

**Grid Lines**: The back single view cursor switch configuration, the default is OFF. When set to ON, the back single view displays the cursor; when set to OFF, the back single view does not display the cursor.

**Default View**: the default display mode can be Dual + Left, Dual + Right, Dual + Front, Dual +Back, and Quad.

3D option available

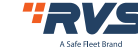

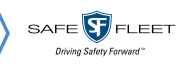

3) Trigger: The trigger line setting interface

| Trigger Setup |                            |   |                    |   |   |      |
|---------------|----------------------------|---|--------------------|---|---|------|
|               | Trigger Priority<br>None - |   |                    |   |   |      |
|               | Blue<br>Dual+Right         | • | White<br>Dual+Left | • |   |      |
|               | Brown<br>Dual+Back         | • | Green<br>Full Dual | • | [ | Save |
|               |                            |   |                    |   |   |      |

**Trigger Priority**: Trigger priority, default value is None. When set to None: Panorama will display the first triggered view. For example, when the rear line (Brown line) is triggered, the rear view camera is displayed in a panoramic view. At this time, if the left road (White line) is also triggered, the back road camera is still displayed in the panorama. The left side camera will not be displayed until the back road trigger is completed. When set to Brown: When the rear trigger line is triggered, the panorama will always display the rear camera view. If the current other road is triggered, and the rear camera is triggered at the same time, and the panorama will give priority to displaying the rear camera picture. Set to White/Blue/Green in the same way.

**Blue**: After the Blue line is triggered, the configuration of the screen display effect is Dual+Right by default. Configurable: Dual+Left, Dual +Right, Dual +Front, Dual +Back, Single Left, Single Right, Single Front, Single Back, Quad, Full Dual.

**White**: After the white line is triggered, the configuration of the screen display effect, the default is Dual+Left. Configurable: Same as above.

**Brown**: After the brown line is triggered, the configuration of the screen display effect, the default is Dual+Back. Configurable: Same as above.

**Green**: After the green line is triggered, the configuration of the screen display effect, the default is Full Dual. Configurable: Same as above.

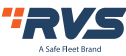

**NOTE**: The trigger delay is 3s. When a trigger is disconnected, wait for 3s before returning to the default interface.

#### 4) ADAS Setup: ADAS assistance Setup (N/A)

| Adas Setup |               |    |  |      |
|------------|---------------|----|--|------|
|            | Detect Switch | ON |  |      |
|            |               |    |  |      |
|            |               |    |  |      |
|            |               |    |  |      |
|            |               |    |  |      |
|            |               |    |  | Jave |

#### Detect Switch: On and Off setup

| Radar Setup    |            |                  |            | Ċ |      |                    |
|----------------|------------|------------------|------------|---|------|--------------------|
| Category       | OFF        | Ultrasonic<br>UC | 77GHz 2T4R |   |      |                    |
|                | Ultrasonic |                  |            |   |      | Exit button        |
| Unit           | Meter      | Inch             |            |   |      | Enter radar sensor |
| Trigger Contro | ON         | OFF              |            |   |      | setup interface    |
| Speed Control  | ON         | OFF              |            |   |      |                    |
|                |            |                  |            |   |      |                    |
|                |            |                  |            |   | Save |                    |
|                |            |                  |            |   |      |                    |

#### 5) Radar setup interface (Radar/Sensors sold separately)

**Category**: Radar configuration. When set to OFF, the radar is not available; when set to Ultrasonic, it can work with Ultronix sensor. (Note: 77GHz 2T4R are currently unavailable) **Unit**: Default value of unit parameter setting is Meter. Meter / Inch selectable.

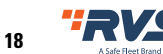

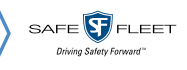

**Trigger Control**: Trigger control setting, the default is ON. When it is set to ON, the sensor will respond when back line is been triggered;

When the trigger control is off, the radar response is not controlled by the trigger line. **Speed Control**: Speed control setting, the default is OFF. When set to ON, if the current vehicle speed is lower than the configured speed value, the radar responds; if the current vehicle speed is higher than the configured speed value, the radar does not respond. When set to OFF, the radar function is not controlled by vehicle speed.

1. When an object within 0.5m is detected, the display keeps beeping.

2 The sound on the display is different when the radar icon is red or yellow

| Ultrasonic Radar Sensor Setup                                      |          |                  |            |          |  |  |  |  |
|--------------------------------------------------------------------|----------|------------------|------------|----------|--|--|--|--|
|                                                                    | Location | Sensor ID        | Danger     | Warning  |  |  |  |  |
|                                                                    | S1       | 1                | 59.06      | 98.43    |  |  |  |  |
|                                                                    | S2       | 2                | 59.06      | 98.43    |  |  |  |  |
|                                                                    | 53       | 3                | 59.06      | 98.43    |  |  |  |  |
| · commerce ·                                                       | S4       | 4                | 59.06      | 98.43    |  |  |  |  |
|                                                                    | S5       | 5                | 59.06      | 98.43    |  |  |  |  |
| (c)<br>(c)<br>(c)<br>(c)<br>(c)<br>(c)<br>(c)<br>(c)<br>(c)<br>(c) | 56       | 6                | 59.06      | 98.43    |  |  |  |  |
|                                                                    | S1 VOF   | F <b>-</b> 59.06 | 98.43 Setu | ip Reset |  |  |  |  |

**Location**: the installation position configuration of radar sensor, user can select sensors S1-S6. **Sensor ID**: Sensor ID setting, OFF / S1-S6 selectable.

**Danger**: Dangerous distance setting.

Warning: Warning distance setting.

**Setup**: Save the setting parameters (Notice: Click setup button to save the update each time after finished parameters of each sensor).

**Reset**: Reset radar parameters.

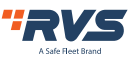

#### 6) Screen Setup: screen parameters setup

| Screen Setup      |       |      |      |      |
|-------------------|-------|------|------|------|
|                   |       |      |      |      |
| Channel1 Channel2 |       | Low  | Mid  |      |
| Channel3 Channel4 |       | High | Auto |      |
|                   |       |      |      | 60   |
| _                 | Day   |      |      |      |
| Volume            |       |      | 30   |      |
|                   | Night |      | _    |      |
|                   |       |      |      | Save |
|                   |       |      |      |      |

Volume: set screen volume (Notice: not available now).

**Dimmer setup**: set screen brightness, user can select Low, Mid (Middle), High and Auto. When set to Auto, monitor will turn on auto back-light function, which is, screen will turn bright in bright environments (Day mode) and turn dark in dim circumstances (Night mode).

#### 5.2.3.2 Storage management, as shown below:

| 2          | Lost.                   |                |        | · · · · · · · · · · · · · · · · · · · |      | iys    |        | 1 | format USB drive |
|------------|-------------------------|----------------|--------|---------------------------------------|------|--------|--------|---|------------------|
| 2          |                         |                | Format |                                       |      |        |        |   |                  |
|            | Lost.                   |                | Format |                                       |      |        |        |   |                  |
| 3          | Lost.                   |                | Format |                                       |      |        |        |   |                  |
| 4          | Lost.                   |                | Format |                                       |      |        |        |   |                  |
| 1          | Lost.                   |                | Format |                                       |      |        |        |   |                  |
| 2 Tota     | al:30528M,Used:238M,Fre | ee:30290M.     | Format |                                       |      |        |        |   |                  |
| SD Card Us | age Vi                  | ideo Log Other | Free   |                                       | Nana | Delate | Evport |   |                  |

Storage management, only support 1 USB drives now, support log files exporting.

#### SD Card Usage: SD storage management

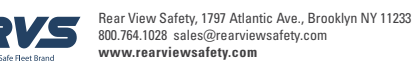

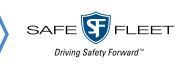

Management Logs: log files list ALL: select all log files None: select none log files Delete: delete the selected log files Export: export the selected log files

#### 5.2.3.3 AVM Interface

| AVM Calibration | 1           |                 |              |                       |
|-----------------|-------------|-----------------|--------------|-----------------------|
|                 |             |                 |              | 1<br>1<br>1<br>1<br>1 |
| Automatic Cal   | ibration Ca | alibration File | Vehicle Type | Surround View         |
|                 | 1           |                 |              |                       |
|                 |             |                 |              |                       |
| Out Rigge       | er          | Parking Line    |              |                       |

Automatic Calibration: Automatic Calibration Calibration File: calibration images export and calibration results import Vehicle Type: Vehicle Type replacement Surround View: blending angle and surround view parameter setting Outrigger: Outrigger parameter setting Parking Line: Reversing cursor adjustment

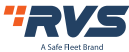

#### 4.2.3.3.1 Automatic Calibration

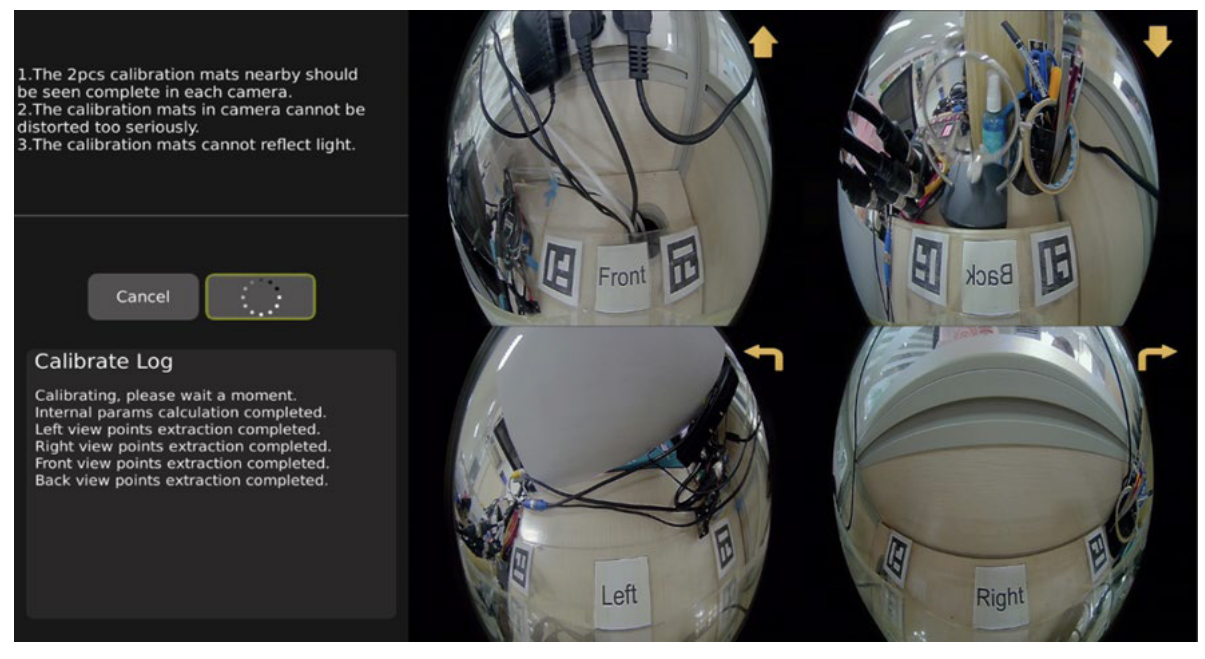

Cancel: Cancel button, click this to exit calibration interface.

Calibrate: Automatic calibration button, click to enter automatically calibration mode.

Calibrate Log: Display of calibration log.

**Precautions:** 

- 1. Each camera should fully see the 2 nearby calibration mats and cannot be blocked by objects.
- 2. The calibration mast in the camera screen cannot be severely distorted.
- 3. The calibration mats should not have serious reflected light.

#### 1) Adjustment Interface

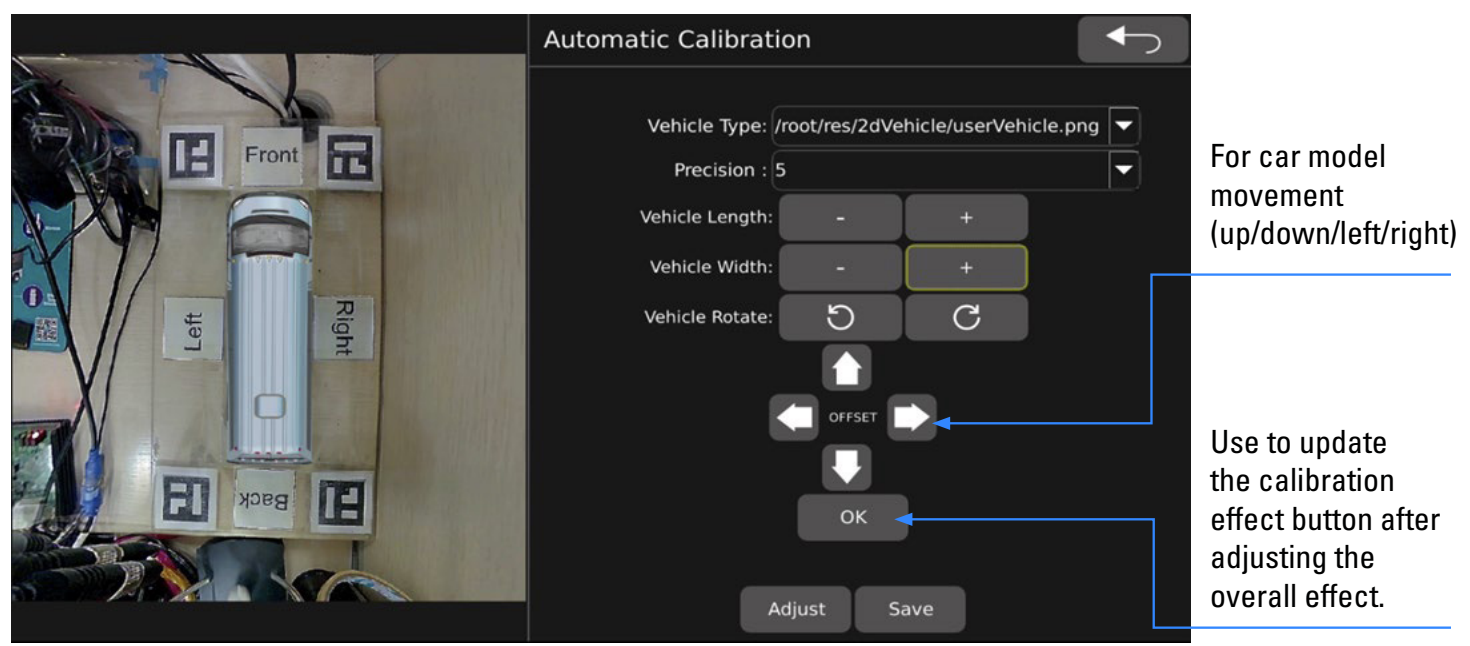

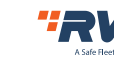

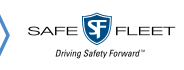

**Vehicle Type**: Used to modify the type of car model (note that the car model here is only for auxiliary

calibration reference and does not need to be saved)

**Precision**: Accuracy adjustment of vehicle length, width and model movement, default value is 1. (optional values 1, 5, 10, 15 pixels).

**Vehicle Length**: Used for vehicle length adjustment. Click"-"to decrease vehicle length; Click"+"to increase vehicle length

**Vehicle Width**: Used for vehicle width adjustment, Click"-"to decrease vehicle width; Click"+"to increase vehicle width

Vehicle Rotate: Used for car model rotation (turn left or right).

**Adjust**: Used to jump to the calibration internal parameter adjustment interface. **Save**: Save the calibration results.

#### Kind Reminder:

1. It is recommended to use the quad screen of the display screen to monitor the installation effect in real time when the camera is installed. It is required that the car body can still be observed at the center of each screen.

2. When calibrating, it is recommended to stick zebra tape (or other marks) close to the periphery of the vehicle and adjust the parameters of the car model until you can see the zebra tape all around.

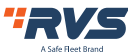

4.2.3.3.2 Calibration File Setup: calibration images export and calibration results import

| Calibration File Setup    |                             |  |  |  |  |  |
|---------------------------|-----------------------------|--|--|--|--|--|
|                           |                             |  |  |  |  |  |
| Exporting File List:      | Import File:                |  |  |  |  |  |
| Camera_Left               | Calibration-Result Total: 1 |  |  |  |  |  |
| Camera_Right              |                             |  |  |  |  |  |
| Camera_Front              |                             |  |  |  |  |  |
| Camera_Back               |                             |  |  |  |  |  |
| Calibration Configure.xml |                             |  |  |  |  |  |
|                           |                             |  |  |  |  |  |
|                           |                             |  |  |  |  |  |
|                           |                             |  |  |  |  |  |
| Export                    | Import                      |  |  |  |  |  |

Note: this interface does not refresh USB resources in real time, user must first connect USB before entering this interface.

**Export**: export calibration images to USB Drive, including 6channel camera images and XML file **Import**: import the calibrated result to ECU. Make sure that is the correct calibration result

#### 4.2.3.3.3 Vehicle Type

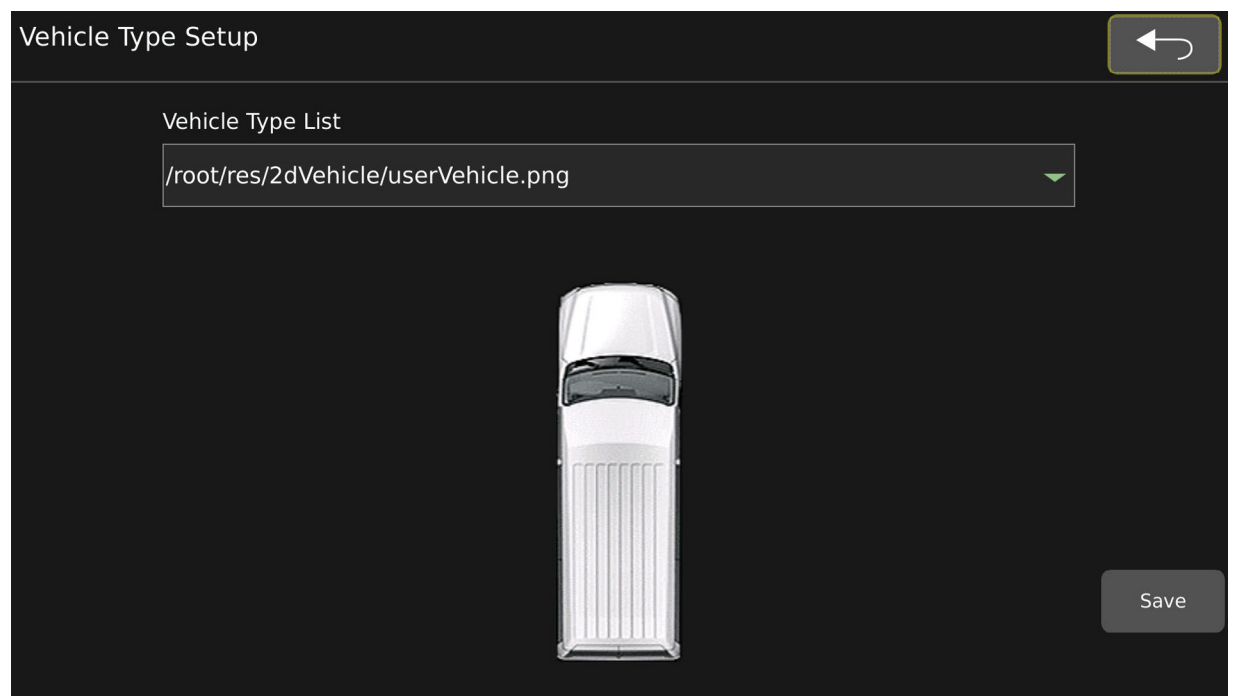

This interface does not refresh USB resources in real time, user must connect USB before entering this interface. There are 8 vehicle type overlays by default: Ambulance, Bus, Car, Cargo

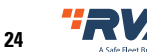

Rear View Safety, 1797 Atlantic Ave., Brooklyn NY 11233 800.764.1028 sales@rearviewsafety.com www.rearviewsafety.com

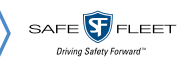

Truck, Fire Truck, Garbage Truck, School Bus, truck, Utility Truck, Van, Transit Bus. Can put the customized vehicle type: copy vehicle type in PNG format to USB drive, and set it in ECU to be the correct vehicle type

|           | Surround View Setup |              |                 |        |  |  |
|-----------|---------------------|--------------|-----------------|--------|--|--|
| Front III | Blending Angle      | e Setup(Rang | e:0-90)         |        |  |  |
|           | Left-Top            | 29           | Right-Top       | 29     |  |  |
| Right     | Left-Bottom         | 29           | Right-Bottom    | 29     |  |  |
|           | Bird Eye View S     | Setup        |                 |        |  |  |
|           | Unit Setup:         | :m           | · (Range:0cm-30 | )00cm) |  |  |
| Back W    | Left View           | 287          | Right View      | 287    |  |  |
|           | Front View          | 190          | Back View       | 190    |  |  |

4.2.3.3.4 Surround View Setup: Blending angle and surround view parameters setting

**Blending angle setting**: Blending angle of 4 corners can be set separately, range is 0 to 90° **Width setting per channel**: Width value of 4 channels can be set separately. Unit can be inch/cm

#### 4.2.3.3.5 Outrigger Setup interface

| 1. Ale                                                                                                    | Out Rigger Set | tup         |        |       | ←             |
|----------------------------------------------------------------------------------------------------|----------------|-------------|--------|-------|---------------|
| Front E                                                                                                    | Unit           | Setup: inch | ŀ      |       |               |
|                                                                                                    |                | Display     | Length | Width | Position-Y(%) |
| The first state of the state of the state of | Left Front:    | ON -        | 19.68  | 7.48  | 25            |
|                                                                                                    | Left Back:     | ON -        | 19.68  | 7.48  | 75            |
|                                                                                                    | Right Front:   | ON <b>-</b> | 19.68  | 7.48  | 25            |
| Back                                                                                                    | Right Back:    | ON -        | 19.68  | 7.48  | 75            |
|                                                                                                    |                |             |        |       |               |

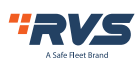

Unit can be inch/cm

**ON/OFF**: Outrigger ON/OFF. ON display, OFF hidden.

Length setting: Outrigger length setting (when Unit is inch range is 0-111 inch,

when unit is cm, range is 0-284cm)

#### Width setting: Outrigger width setting (when Unit is inch range is 0-37inch

when unit is cm, range is 0-95cm)

**Position-Y%**: Set the display percentage based on vehicle size adjust the location of Outrigger.

#### 4.2.3.3.6 Parking Line: Reversing grid lines adjustment interface

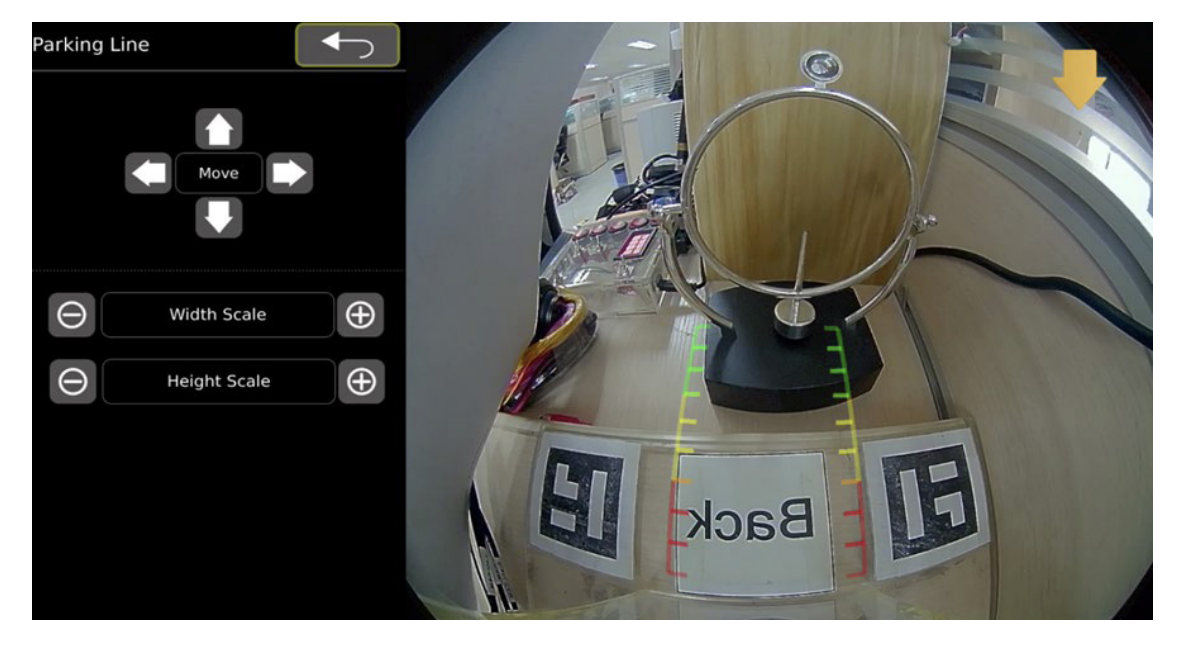

Move: The grid lines moves up, down, left and right..Width Scale: Adjust the width of the grid lines.Height Scale: Adjust the height of the grid lines.

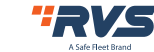

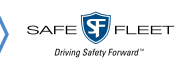

#### 4.2.3.4 Information

| Information                    |                                  |                     |
|--------------------------------|----------------------------------|---------------------|
| Current Version                | Upgrade                          | System Setup        |
| Software: HQ04-01-V10-20220817 | BVA16-UPDATE-02.v1.1.01-20220817 | Reset Import Export |
| Upgrade Configure              | Specification                    |                     |
| Upgrade                        |                                  |                     |
|                                |                                  |                     |

**Current Version**: current software version.

Upgrade Configure: configuration file upgrade.

**Upgrade**: Version upgrade, select the version that needs to be upgraded and click button.

#### System Setup:

**Reset**: Reset to default setting.

Import: Import the configuration file.

**Export**: Export the configuration file (currently the configuration file does not include AVM configuration parameters).

#### Notice: Do not power-off system during the upgrade.

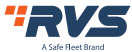

### ONE YEAR WARRANTY

REAR VIEW SAFETY, INC. WARRANTS THIS PRODUCT AGAINST MATERIAL DEFECTS FOR A PERIOD OF ONE YEAR FROM DATE OF PURCHASE. WE RESERVE THE RIGHT TO REPAIR OR REPLACE ANY SUCH DEFECTIVE UNIT AT OUR SOLE DISCRETION. REAR VIEW SAFETY, INC. IS NOT RESPONSIBLE FOR A DEFECT IN THE SYSTEM AS A RESULT OF MISUSE, IMPROPER INSTALLATION, DAMAGE OR MISHANDLING OF THE ELECTRONIC COMPONENTS. REAR VIEW SAFETY, INC. IS NOT RESPONSIBLE FOR CONSEQUENTIAL DAMAGES OF ANY KIND. THIS WARRANTY IS VOID IF: DEFECTS IN MATERIALS OR WORKMANSHIP OR DAMAGES RESULT FROM REPAIRS OR ALTERATIONS WHICH HAVE BEEN MADE OR ATTEMPTED BY OTHERS OR THE UNAUTHORIZED USE OF NONCONFORMING PARTS; THE DAMAGE IS DUE TO NORMAL WEAR AND TEAR, THIS DAMAGE IS DUE TO ABUSE, IMPROPER MAINTENANCE, NEGLECT OR ACCIDENT; OR THE DAMAGE IS DUE TO USE OF THE REAR VIEW SAFETY, INC. SYSTEM AFTER PARTIAL FAILURE OR USE WITH IMPROPER ACCESSORIES.

### WARRANTY PERFORMANCE

DURING THE ABOVE WARRANTY PERIOD, SHOULD YOUR REAR VIEW SAFETY PRODUCT EXHIBIT A DEFECT IN MATERIAL OR WORKMANSHIP, SUCH DEFECT WILL BE REPAIRED WHEN THE COMPLETE REAR VIEW SAFETY, INC. PRODUCT IS RETURNED, POSTAGE PREPAID AND INSURED, TO REAR VIEW SAFETY, INC. OTHER THAN THE POSTAGE AND INSURANCE REQUIREMENT, NO CHARGE WILL BE MADE FOR REPAIRS COVERED BY THIS WARRANTY.

## WARRANTY DISCLAIMERS

NO WARRANTY, ORAL OR WRITTEN, EXPRESSED OR IMPLIED, OTHER THE ABOVE WARRANTY IS MADE WITH REGARD TO THIS REAR VIEW SAFETY, INC. REAR VIEW SAFETY, INC. DISCLAIMS ANY IMPLIED WARRANTY OR MERCHANT-ABILITY OR FITNESS FOR A PARTICULAR USE OR PURPOSE AND ALL OTHER WARRANTIES IN NO EVENT SHALL REAR VIEW SAFETY. INC. LIABLE FOR ANY INCIDENTAL, SPECIAL, CONSEQUENTIAL, OR PUNITIVE DAMAGES OR FOR ANY COSTS, ATTORNEY FEES, EXPENSES, LOSSES OR DELAYS ALLEGED TO BE AS A CONSEQUENCE OF ANY DAMAGE TO, FAILURE OF, OR DEFECT IN ANY PRODUCT INCLUDING, BUT NOT LIMITED TO, ANY CLAIMS FOR LOSS OF PROFITS.

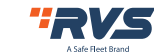

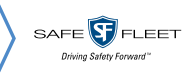

### DISCLAIMER

REAR VIEW SAFETY AND/OR ITS AFFILIATES DOES NOT GUARANTEE OR PROMISE THAT THE USER OF OUR SYSTEMS WILL NOT BE IN/PART OF AN ACCIDENT OR OTHERWISE NOT COLLIDE WITH AN OBJECT AND/OR PERSON. OUR SYSTEMS ARE NOT A SUBSTITUTE FOR CAREFUL AND CAUTIOUS DRIVING OR FOR THE CONSISTENT ADHERENCE TO ALL APPLICABLE TRAFFIC LAWS AND MOTOR VEHICLE SAFETY REGULATIONS. THE REAR VIEW SAFETY PRODUCTS ARE

NOT A SUBSTITUTE FOR REAR VIEW MIRRORS OR FOR ANY OTHER MOTOR VEHICLE EQUIPMENT MANDATED BY LAW. OUR CAMERA SYSTEMS HAVE A LIMITED FIELD OF VISION AND DO NOT PROVIDE A COMPREHENSIVE VIEW OF THE REAR OR SIDE AREA OF THE VEHICLE. ALWAYS MAKE SURE TO LOOK AROUND YOUR VEHICLE AND USE YOUR MIRRORS TO CONFIRM REARWARD CLEARANCE AND THAT YOUR VEHICLE CAN MANEUVER SAFELY. REAR VIEW

SAFETY AND/OR ITS AFFILIATES SHALL HAVE NO RESPONSIBILITY OR LIABILITY FOR DAMAGE AND/OR INJURY RESULTING FROM ACCIDENTS OCCURRING WITH VEHICLES HAVING SOME OF REAR VIEW SAFETY PRODUCTS INSTALLED AND REAR VIEW SAFETY AND/ OR ITS AFFILIATES, THE MANUFACTURER, DISTRIBUTOR AND SELLER SHALL NOT BE LIABLE FOR ANY INJURY, LOSS OR DAMAGE, INCIDENTAL OR CONSEQUENTIAL, ARISING OUT OF THE USE OR INTENDED USE OF THE PRODUCT. IN NO EVENT SHALL REAR VIEW SAFETY AND/OR ITS AFFILIATES HAVE ANY LIABILITY FOR ANY LOSSES (WHETHER DIRECT OR INDIRECT, IN CONTRACT, TORT OR OTHERWISE) INCURRED IN CONNECTION WITH THE SYSTEMS, INCLUDING BUT NOT LIMITED TO DAMAGED PROPERTY, PERSONAL INJURY AND/OR LOSS OF LIFE. NEITHER SHALL REAR VIEW SAFETY AND/OR ITS AFFILIATES HAVE ANY RESPONSIBILITY FOR ANY DECISION, ACTION OR INACTION TAKEN BY ANY PERSON IN RELIANCE ON REAR VIEW SAFETY SYSTEMS, OR FOR ANY DELAYS, INACCURACIES AND/OR ERRORS IN CONNECTION WITH OUR SYSTEMS FUNCTIONS.

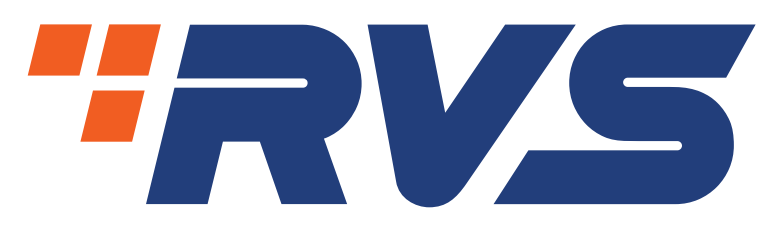

A Safe Fleet Brand

# **Engineered For Vehicle Safety™**

If you have questions about this product, please contact us at:

800.764.1028 sales@rearviewsafety.com www.rearviewsafety.com

> **New York** 1797 Atlantic Ave Brooklyn, NY 11233

**Indiana** 319 Roske Dr. Elkhart, Indiana 46516

**Canada** 68 Trafalgar Square

Thornhill, ON, L4J 7M5, Canada